## Using no-installer file

Here you can learn how to start Magic Collaboration Studio using the no-installer .zip file.

## A Prerequisites

Before running Magic Collaboration Studio, do the following:

- Make sure that your hardware and software meet the recommended system requirements.
- Download installation files.
- Install Apache Cassandra. You will find the Cassandra installation file in the magic\_collaboration\_studio\_<version\_number>\_no\_install \_win64.zip\MagicCollaborationStudio\Utilities directory.
- Install the FlexNet license server. Magic Collaboration Studio uses a floating license.

## To run Magic Collaboration Studio by using no-installer

- 1. Extract the magic\_collaboration\_studio\_<version\_number>\_no\_install\_win64.zip file.
- 2. Go to magic\_collaboration\_studio\_<version\_number>\_no\_install\_win64WagicCollaborationStudio\AuthServer\config and open the authserver.
- *properties* file.3. Specify the values of the following properties:
  - server.public.host
  - authentication.redirect.uri.whitelist
  - twc.server.host
- 4. Save and close the authserver.properties file.
- 5. Specify CATALINA\_HOME\_WEBAPP and JRE\_HOME variables the following way:
  - a. Open Control Panel and go to System and Security > System.
  - b. Select the Advanced system settings option on the left side of the System dialog.
  - c. In the System Properties dialog, click the Environment Variables button.
  - d. In the System variables area of the Environment Variables dialog, specify the values for the JRE\_HOME and CATALINA\_HOME\_WE BAPP variables as shown below:

CATALINA\_HOME\_WEBAPP=/<magic\_collaboration\_studio\_noinstaller\_directory>\MagicCollaborationStudio\WebAppPlatform JRE\_HOME=/<magic\_collaboration\_studio\_noinstaller\_directory>\MagicCollaborationStudio\WebAppPlatform\jre

e. Click OK.

- 6. Go to <magic\_collaboration\_studio\_no-installer\_directory>MagicCollaborationStudio\scripts\windows and run the genkey.bat file as administrator.
- 7. Go to <magic\_collaboration\_studio\_no-installer\_directory>MagicCollaborationStudio\WebAppPlatform\bin and run the certgen.bat file as administrator.
- 8. Go to <magic\_collaboration\_studio\_no-installer\_directory>\MagicCollaborationStudio\scripts\windows and run the installService.bat file as administrator.
- Go to <magic\_collaboration\_studio\_no-installer\_directory>MagicCollaborationStudio\AuthServer and run the registerWindowsService.bat file as administrator.
- 10. Go to <magic\_collaboration\_studio\_no-installer\_directory>MagicCollaborationStudio\WebAppPlatform\bin, invoke CMD as administrator, and run "service.bat install" command.
- 11. Open the Task Manager and start the following services:
  - No Magic Authserver service
  - No Magic Teamwork Cloud service
  - No Magic WebApp service
- 12. In your web browser, go to https://localhost:8443/webapp (if default options are used) to open Magic Collaboration Studio.